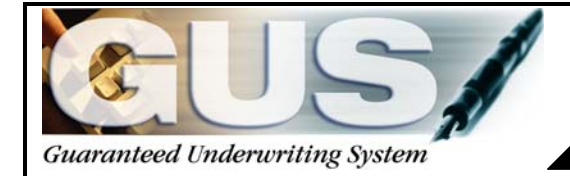

# GUS Signup Checklist

For Approved Rural Development Lenders

This checklist will assist you in completing the necessary steps to sign up for GUS. Described below are the steps taken to access the GUS website. At **no cost**, authorized lenders may use GUS for Guaranteed Rural Housing eligibility determination, preliminary or final underwriting, and submission electronically to Rural Development.

#### Information required in the sign up process:

#### Gaining security access for lender assigned Security Administrators:

USDA eAuthentication enables customers to obtain accounts which will allow them to access USDA Web applications and services in a secure environment via the internet. To conduct official business transactions with the USDA GUS system, registered customers must have a **Level 1** Access.

| Access the following website:<br>http://www.eauth.egov.usda.gov/ to register for a User ID<br>and Password. | <b>Reminder</b> : Website<br>is utilized by many<br>agencies. Only a |
|----------------------------------------------------------------------------------------------------|----------------------------------------------------------------------|
| Disable all blockers that would prevent receipt of a computer generated correspondence.                     | required to access<br>GUS.                                           |

#### Quick Links

#### ♦ What is an account?

▷ Create an account

Update your account

Administrator Links

Local Registration Authority Login

#### eAuthentication

USDA eAuthentication is the system used by USDA agencies to enable customers to obtain accounts that will allow them to access USDA Web applications and services via the Internet. This includes things such as submitting forms electronically, completing surveys online, and checking the status of your USDA accounts.

Please note that USDA will only accept eAuthentication Accounts from individuals.

Currently USDA eAuthentication does not have the mechanism to issue accounts to businesses, corporations or other entities.

To apply for a USDA eAuthentication Account, please visit the Create An Account Page.

### At the eAuthentication website – **Select** either of the "**Create an Account**" hyperlinks as illustrated by pointers.

Quick Links Create an Account Select "Level 1 What is an account? Access" hyperlink at Create an account What Level of Access do you need? Update your account the bottom of page as If you are a USDA Federal Employee , you should visit the USDA Employee Create an Administrator Links Account page to create a USDA eAuthentication Employee Account illustrated by pointer. Local Registration If you are a customer (non USDA Federal Employee) of USDA , you should answer the following questions to determine the type of account you will need: Authority Login Would you like to interact with the USDA doing the following? Conducting official electronic business transactions via the Internet? Entering into a contract with the USDA? Submitting forms electronically via the Internet with a USDA agency? • If you answered YES to 1 or more of the questions, you will need to register for an eAuthentication account with Level 2 Access. If you already have an account with Level 1 Access, log into your profile and apply for Level 2 Access. Would you like to interact with the USDA doing the following? Customizing a Web portal page for specific information about USDA agencies? Obtaining general information about a specific USDA agency? Participating in public surveys for a USDA agency? If you answered YES to 1 or more of the questions, you will need to register for an eAuthentication account with Level 1 Access.

| User ID*:             | <b>1.</b> xxxxxxxxx                      | 6-20 characters     |                           |
|-----------------------|------------------------------------------|---------------------|---------------------------|
| Password*:            | 2 Click here for addition                | 9-12 characters     | Complete all              |
| Confirm Password*:    | 5.                                       |                     | numbered lields and       |
| First Name*:          | <b>4</b> xxxxxxxxxx                      |                     | the bottom of the page    |
| Middle Initial:       | ×                                        |                     | as illustrated by         |
| Last Name*:           | 5. xxxxxxxxxx                            |                     | pointer.                  |
| Home Postal/Zip Code: | xxxxx-xxxx                               |                     |                           |
| Country Name*:        | 6. United States                         | *                   | Please see <u>Helpful</u> |
|                       | Email address mus<br>complete registrati | t be valid to<br>on | Password Creation         |
| Email*:               | 7. 000000000000000000000000000000000000  | /                   | Lints Delow.              |
| Confirm Email*:       | <b>8</b> xxxxxxxxxx@xxx                  |                     |                           |
|                       |                                          | Reset Continue      |                           |

| Quick Links                           | Create an Acco                                | unt                                                            | Verify that all information |
|---------------------------------------|-----------------------------------------------|----------------------------------------------------------------|-----------------------------|
| ► Create an account                   | Level 1 Access<br>Step 2 of 4: User Informati | ion Confirmation                                               | input is shown correctly    |
| ▷ Update your account                 | Verify your Level 1 access info               | prmation.                                                      | (paying particular          |
| Administrator Links                   | Level 1 access.                               | changes of click the Submit batton to create your account with | attention to your e-mail    |
| Local Registration<br>Authority Login | User ID:<br>Password:                         | ** Not Shown **                                                | address) and select         |
|                                       | First Name:                                   | XXXXXXXXX                                                      | "Submit" at the bottom      |
|                                       | Last Name:                                    | XXXXXXXXXXX                                                    | of the page as illustrated  |
|                                       | Home Postal/Zip Code:<br>Country Name:        | united States                                                  | by pointer. If any          |
|                                       | Email:                                        | xxxxxxxx@xxx                                                   | information shown is        |
|                                       | Please verify that your inform                | ation is correct before clicking the Submit button.            | incorrect click on the      |
|                                       | · ·                                           |                                                                | "Back" button and correct   |
|                                       |                                               | Back Submit                                                    | information before          |
|                                       |                                               |                                                                | moving forward.             |

| *Helpful         | Password Creation Tips:                                                                                                    |                                                                       |
|------------------|----------------------------------------------------------------------------------------------------|-----------------------------------------------------------------------|
| $\triangleright$ | Passwords expire in 180 days                                                                                                    | <b>TIP:</b> For additional                                            |
| $\triangleright$ | Must be 9 to 12 characters long                                                                                                    | instruction on obtaining an                                           |
| $\triangleright$ | Must contain at least 1 uppercase and 1 lowercase                                                                                  | eAuthentication Level 1                                               |
| $\triangleright$ | Must contain a number and/or one of the following characters: $1 + 4 = 5 + 2 = 1$                                                  | LINC Training and                                                     |
|                  | Dictionary words, spaces, tabs, or any other special characters not specified above are prohibited                                 | https://usdalinc.sc.egov.usda.gov/US<br>DALincTrainingResourceLib.asp |
| >                | Must not contain your name, street address, city, User ID, date of birth, Mother's maiden name, PIN, or security questions/answers |                                                                       |

| Quick Links                                       | Create an Account                                                                                                    | Print this screen and       |
|---------------------------------------------------|----------------------------------------------------------------------------------------------------|-----------------------------|
| ▶ Create an account                               | Level 1 Access Step 3 of 4: Print and Check Email                                                                                                    | retain for future           |
| ▶ Update your account                             | Please print this page for future reference.                                                                                                    | reference <b>Select</b> the |
| Administrator Links                               | Congratulations xxxxxxxxx , only one more step to complete your initial registration!                                                                                                    | "Close Window" action       |
| ▹ Local Registration<br>Authority Login           | You should receive a confirmation email within 1 hour from <b>eAuthHelpDesk@ftc.usda.gov</b> with the subject line of 'Action Required:Instructions to Activate your USDA Account with Level 1                                                | button at the bottom of     |
|                                                   | <ul> <li>Access</li> <li>Step 4 is contained within this email, and is as simple as clicking a link to activate your account.</li> </ul>                                                                                                    | the page as illustrated.    |
| NOTE: AN E-MAIL<br>CONFIRMATION                   | The User ID you created is : xxxxxxxxxx                                                                                                    |                             |
| WILL BE SENT TO                                   | The email address you provided is: xxxxxxxx@xxx                                                                                                    |                             |
| ACTION IS<br>REQUIRED AT THIS<br>TIME IN ORDER TO | To activate your account, you must click on the activation link provided in the confirmation email within <b>7 days</b> . Be sure to follow the instructions provided in the confirmation email to activate your account with Level 1 access. |                             |
| COMPLETE YOUR e-<br>AUTH<br>REGISTRATION.         | NOTE: If you do not confirm your account within the required 7 days, your account will be terminated and you will have to start the entire process over again.                                                                                |                             |
|                                                   | If after 24 hours you do not receive the confirmation email:<br>1.Check your email provider filters.<br>2.Check your personal email filter settings.                                                                                          |                             |
|                                                   | 3.Contact the ITS Service Desk at eAuthHelpDesk@ftc.usda.gov or 800-457-3642. Please<br>provide your User ID, first and last name, and email address.                                                                                         |                             |
|                                                   | Close Window                                                                                                    |                             |

| Level 1 Access<br>Step 4 of 4: Link to Account Activation page                                                                                     | Illustrated is the e-mail         |
|----------------------------------------------------------------------------------------------------|-----------------------------------|
| Congratulations xxxxxxxxxx, you have successfully created a USDA eAuthentication account with Level 1 access.                                      | <u>eAuthHelpDesk@ftc.usda.gov</u> |
| Before you can use your account with Level 1 access you must do the following:                                                                     |                                   |
| 1. Please wait approximately 20 minutes from the receipt of this email before you can activate your account with Level 1 access.                   | You must <b>click</b> on the      |
| 2. Activate your account within 7 days of the receipt of this email.                                                                               | <u>"ACTIVATE MY</u>               |
| 3. Click <u>ACTIVATE MY ACCOUNT</u>                                                                                                    | ACCOUNT" hyperlink, as            |
| The User ID you created is: xxxxxxxxx                                                                                                    | illustrated by the pointer,       |
| The email address you provided is: xxxxxxxx@xxx                                                                                                    | in order to activate your         |
| Please print and retain this message for future reference.                                                                                         | e-Auth ID and gain                |
| NOTE: If you do not click on the "Activate My Account" link within the required 7 days, your account will be terminated and you will have to       | access to GUS. This               |
| start the entire process over again.                                                                                                    | must be accomplished              |
| Once you have activated your account you will have immediate access to the USDA portals and applications that accept accounts with Level 1 access. | within <u>seven (7) days</u>      |
|                                                                                                    | of receiving the email.           |

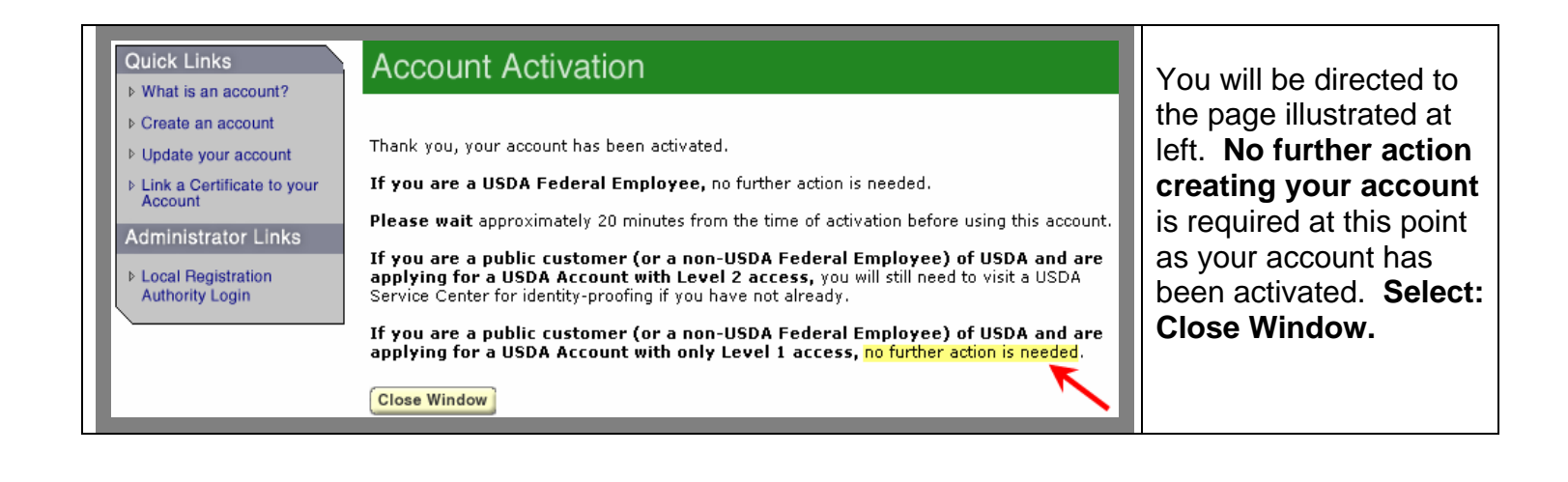

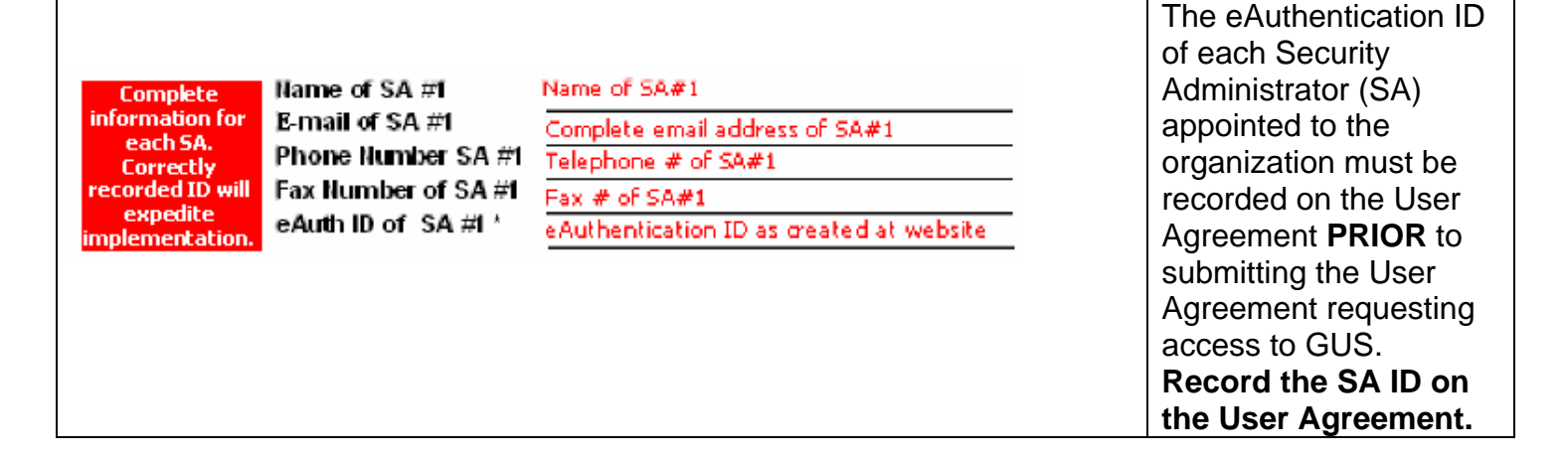

# To complete the sign-up process:

| USER AGREEMENT         This agreement is made on the date set forth in the box below by and between the U.S. Department of Agriculture (SDA), Rural Development, and the Approved Lender, Broker or Correspondent (as defined in the Glossary set forth in Exhibit A below) named in the box below and hereinafter referred to as "User".         User represents and warrants to Rural Development that User has read all of the terms of the agreement, set forth below for sections 1 through 11, understands such terms, and agrees to be bound by all of such terms, and has executed this Agreement in the box below in witness of such representation, warranty and agreement. User further acknowledges that Rural Development has no obligation to perform hereunder until Rural Development provides notice of approval to User in writing pursuant to paragraph 1.1(d) herein.         Lender Broker/Correspondent, aka User, must complete all blank spaces below and must sign below for this Agreement to be formed to the remained on the Lender Agreement.         Sectories.       Complete the Taxing ID as it appears on the Lender Agreement Agreement (Street, City, State, Zip Code).         Select       Select         Wire of User       Select         Ware of User       Select         Ware of User       Broker/Correspondent         Type of User       Maproved Lender | <b>Record</b> information on the<br>User Agreement, as<br>requested. <b>Taxing ID</b> and<br><b>business name</b> will<br>coincide with that of the<br>approved Lender<br>Agreement of record.<br>Select <b>Approved Lender</b> . |
|----------------------------------------------------------------------------------------------------|----------------------------------------------------------------------------------------------------|
|----------------------------------------------------------------------------------------------------|----------------------------------------------------------------------------------------------------|

|                                                                                                    | Record the name of the    |
|----------------------------------------------------------------------------------------------------|---------------------------|
| Name of person executing Agreement for User Person representing the lender who can legally bind the lender. | person who will be        |
| Title of person executing Agreement for User<br>Date of Execution                                           | executing the User        |
|                                                                                                    | Agreement for the Lender. |

| Lender Security Admin<br>Name of SA #1<br>E-mail of SA #1<br>Phone Number SA #1<br>Fax Number of SA #1<br>*Level 1 eAuth IDs and pass<br>without a valid activated eAut<br>Security Administrator (s)<br>(check only one) | istrator (SA) Information (as defined<br>words are created online, and activated via en<br>h ID for Lender Security Administrator(s).<br>valid for: Only the location liste | In the Glossary set forth in Exhibit A below)  Hame of SA #2 E-mail of SA #2 Phone Humber of SA #2 Fax Number of SA #2 e-Auth ID of SA #2 hail at http://www.eauth.egov.usda.gow/. Your GUS activation cannot occur and in the address above All locations of the organization | Record the name, e-mail<br>address, phone number, fax<br>number and ID that was<br>created at the<br>eAuthentication website<br>for each Security<br>Administrator (SA). It is                                                                                                    |
|----------------------------------------------------------------------------------------------------|----------------------------------------------------------------------------------------------------|----------------------------------------------------------------------------------------------------|----------------------------------------------------------------------------------------------------|
| Complete<br>information for<br>each SA.<br>Correctly<br>recorded ID will<br>expedite<br>implementation.                                                                                                    | Name of SA #1<br>E-mail of SA #1<br>Phone Number SA #1<br>Fax Number of SA #1<br>eAuth ID of SA #1 *                                                                        | Name of SA#1<br>Complete email address of SA#1<br>Telephone # of SA#1<br>Fax # of SA#1<br>eAuthentication ID as created at website                                                                                                    | Administrator (SA). It is<br>recommended that each<br>Lender appoint more than 1<br>SA due to change of<br>employment and absences.<br>The SA's role will be to<br>delegate access to users<br>within the lender's<br>organization who will be<br>allowed to view and/or<br>utilize the GUS system.<br>The SA will assign the users |
| Security Administrator(s)<br>(check only one)                                                                                                    | valid for: Onlý the location liste                                                                                                    | ed in the address above All locations of the organization<br>R-                                                                                                    | <b>Record</b> if access will apply<br>to ONLY the location<br>identified on the User<br>Agreement or to all<br>locations of the Taxing #<br>identified.                                                                                                    |

| "USER" [aka Lender, Broker/Correspondent]         Signature of person identified on agreement         By | Person signing on behalf of<br>lender executes User<br>Agreement and records<br>their title. Person that<br>executes the User<br>Agreement for the lender<br>must be authorized to<br>sign on behalf of the<br>lender organization. |
|----------------------------------------------------------------------------------------------------|----------------------------------------------------------------------------------------------------|
|----------------------------------------------------------------------------------------------------|----------------------------------------------------------------------------------------------------|

#### <u>Priority/0√ernight</u> USDA, Rural Development

Chief, Guaranteed Loan Branch ATTN: Penny Nowak; Telephone: (314) 457-4209 4300.Goodfellow.Rd., Bldg. 104, South End 2<sup>re</sup> Floor, Post H 37 St. Louis, MO 63120

PRIORITY/EXPRESS MAIL IS RECOMMENDED FOR TRACKING PURPOSES Mail the executed agreement, together with a Transmittal Cover Sheet. Express delivery is recommended. Your User Agreement must be received in order to complete your registration and access to GUS.

from: <RD.DCFO.GLB@stl.usda.gov> To: Our St. Louis, MO office will Sent: Wednesday, January 23, 2008 1:28 PM Subject: USDA - Rural Development Guaranteed Underwriting System (GUS) act upon the lenders Authorization request. The SA identified on the User Agreement will > You have been authorized as a Security Administrator in the Guaranteed receive an email from > Underwriting System (GUS). RD.DCFO.GLB@stl.usda.gov > Your Guaranteed Underwriting System (GUS) users should go to the following indicating the request has > eAuthentication web site to > self-register for level 1 security to obtain an id and password: been activated for access to > www.eAuth.egov.usda.gov. GUS. > Then you can log-on to the Guaranteed Underwriting System (GUS) web site > located at https://usdalinc.sc.egov.usda.gov to delegate access to > Guaranteed Underwriting System (GUS) for all of your users.

# Adding Users to GUS for Your Lending Organization

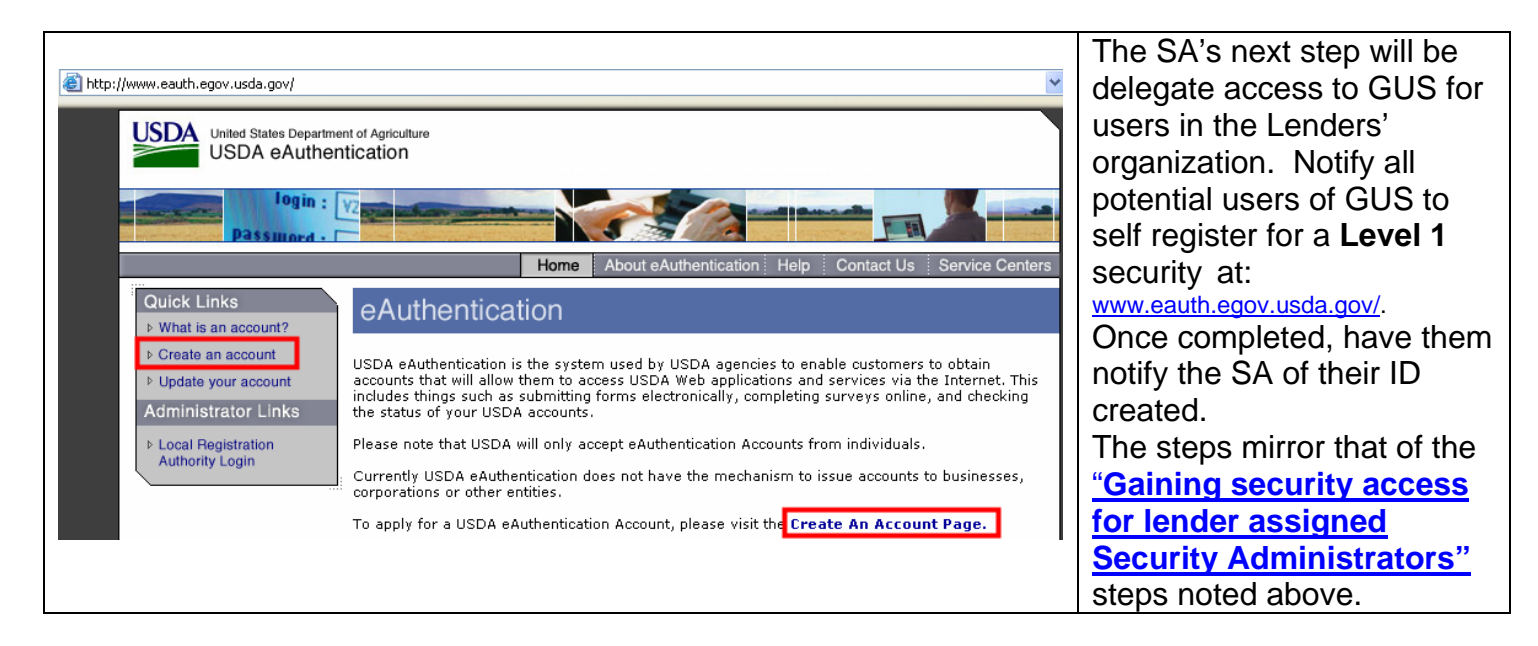

### **Security Administrator's Actions:**

Creating lender/branch user roles for all designated users

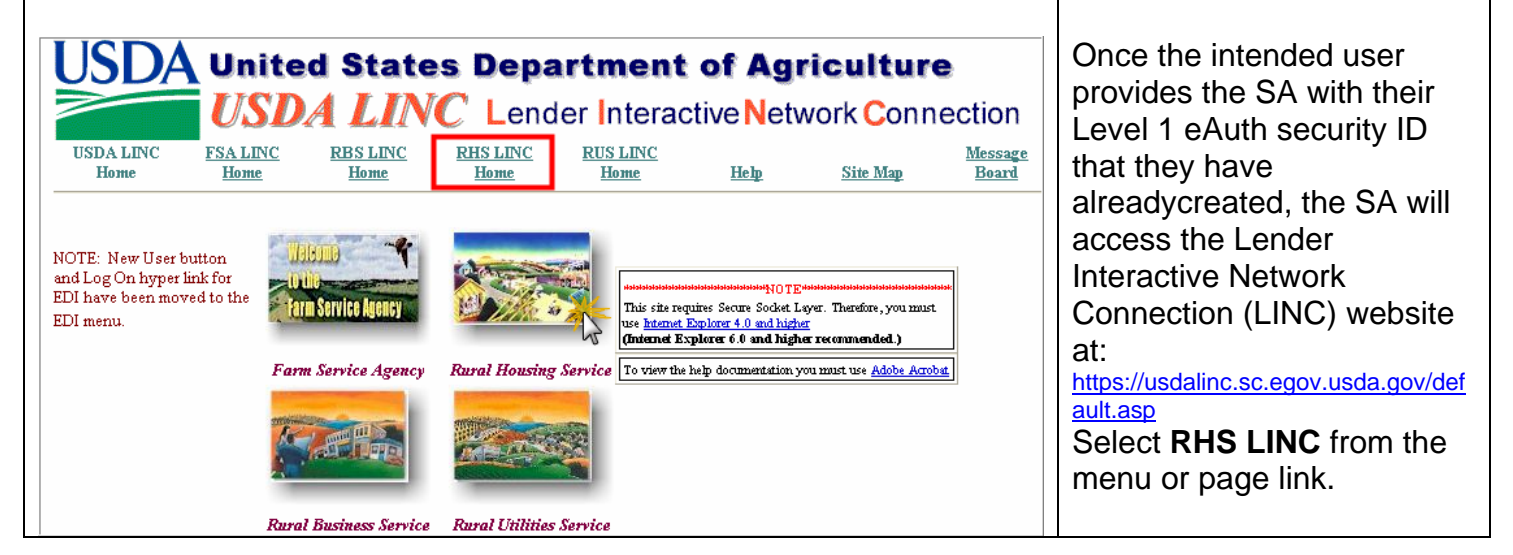

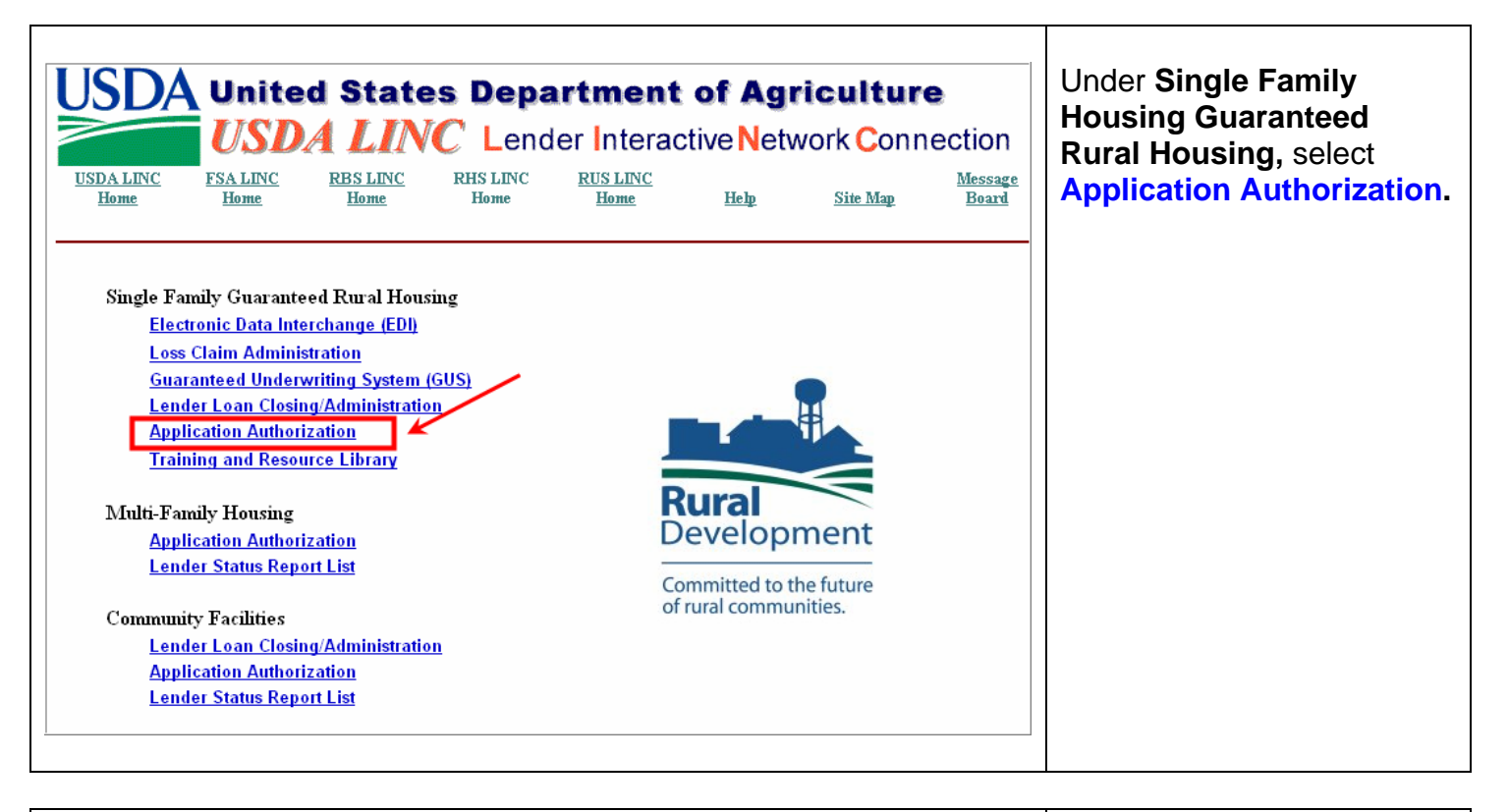

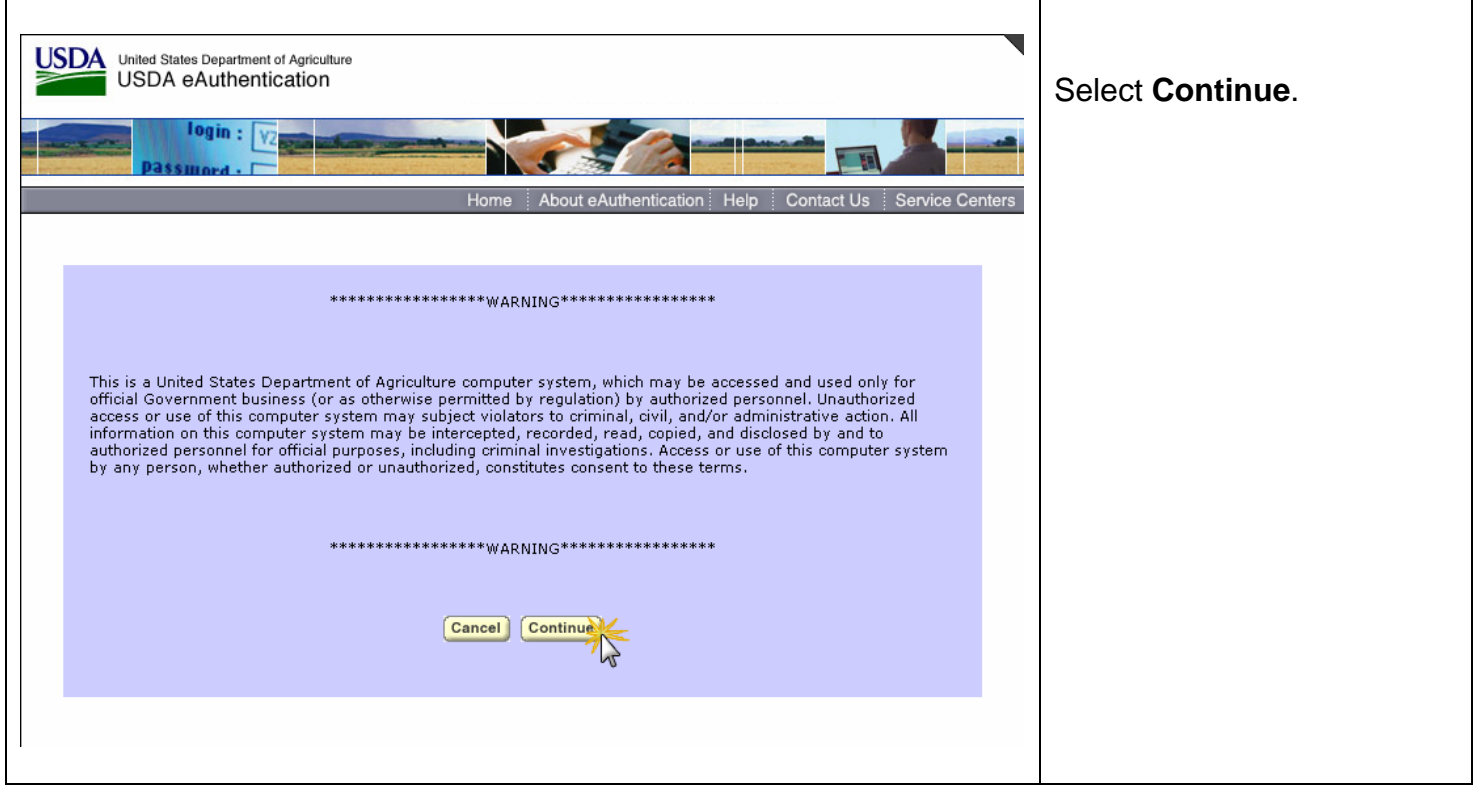

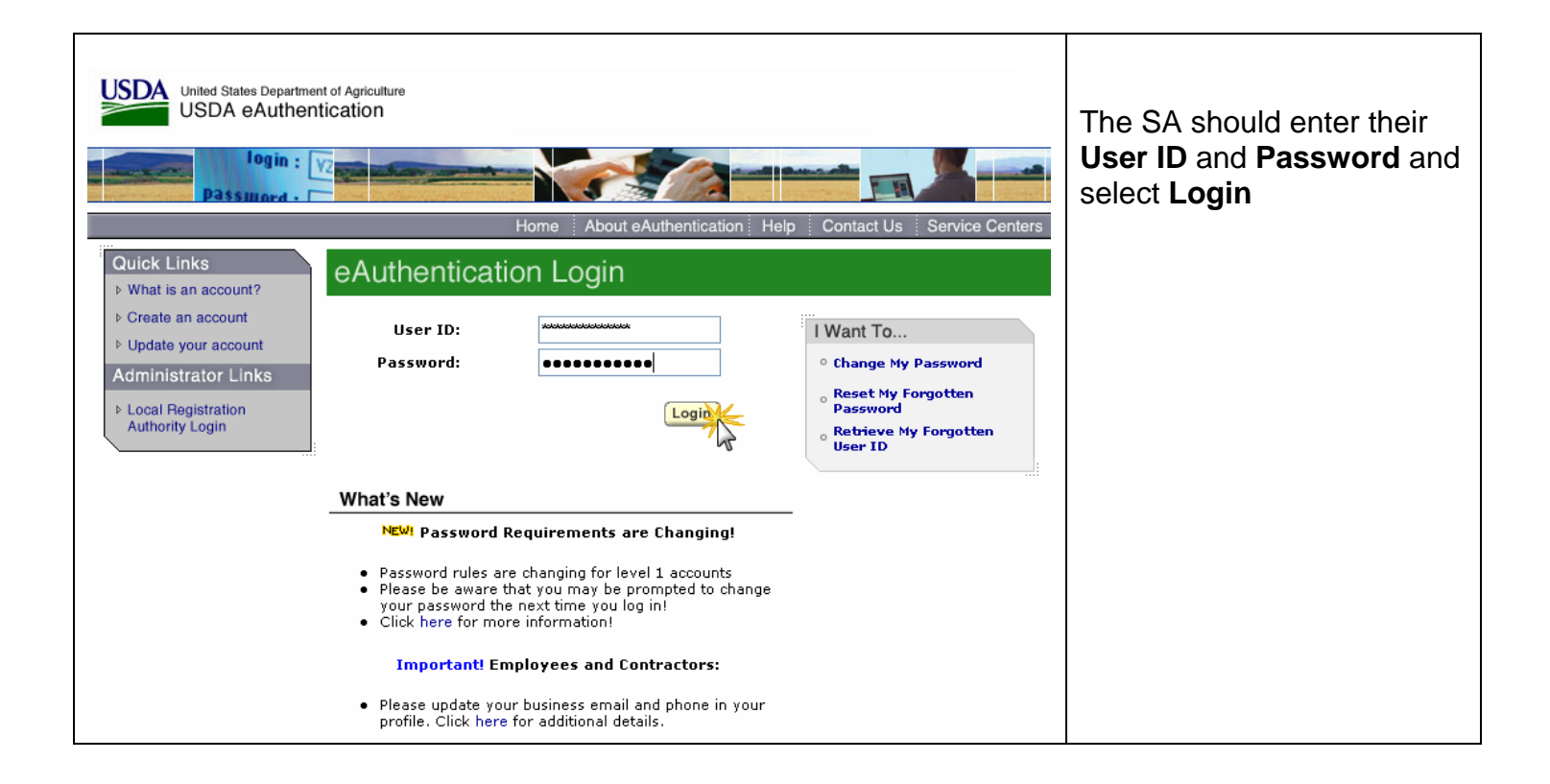

| USDA Application Authorization Security Management (USDALINC) (Logoff EAuth)                                                                                                    | The Application                                                                                                    |
|----------------------------------------------------------------------------------------------------|----------------------------------------------------------------------------------------------------|
| (Holp)                                                                                                    | Authorization Security                                                                                                    |
| External Lender User List         Lender Tax ID       USDA Assigned Branch Nbr         Branch List         System Id       Guaranteed Underwriting System         eAuth User ID       Use * at end of eAuth User ID for wildcard search         Last Name       Use * at end of Last Name for wildcard search         First Name       Use * at end of First Name for wildcard search         Search       Refresh         Add User       Add Admin         Action:       Maintein         ID       System Last         First       Role         Status       Debarred         Lender       Branch         Previous       Next | Management screen will<br>appear. To add a user,<br>insure the System ID is set<br>to Guaranteed<br>Underwriting System, then<br>select Add User. |

|                                                                                                    | Application Authorization Security Management | (USDALINC) (Logoff EAuth)<br>Help) | Input the new users                                                                                                  |
|----------------------------------------------------------------------------------------------------|-----------------------------------------------|------------------------------------|----------------------------------------------------------------------------------------------------|
| Establish Lender / Bra                                                                                                    | nch Representative Authorization              | RESET                              | eAuthentication User ID in item 1                                                                                    |
| eAuth User ID *:<br>Last Name:<br>First Name:<br>Phone*/Ext:                                                                       |                                               |                                    | A message will appear at the top of your screen as follows:                                                          |
| Fax<br>Email Address:<br>Assurance Level                                                                                           |                                               |                                    | Retrie∨ing Data, Please Wait                                                                                         |
| Debarred Indicator     Status *:     Authorized System *:     Security Role *     Lender Tax Id *:     USDA Assigned Branch Nbr *: | Active V<br>Branch List                       |                                    | Data regarding the user will<br>populate the Last Name,<br>First Name and Email<br>Address. Complete item 2<br>and 3 |
| Lender Name:                                                                                                    |                                               |                                    |                                                                                                    |

| USDA Application Anthopization Security Management (USDALINC) (Logoff EAuth)<br>(Help)                                                                                                    | Select the users <b>Security</b><br><b>Role</b> from the dropdown<br>menu shown. You may<br>assign one of the following                                                                                                    |
|----------------------------------------------------------------------------------------------------|----------------------------------------------------------------------------------------------------|
| Establish Lender / Branch Representative Authorization     eAuth User ID *:   Last Name:   First Name:   Phone*/Ext:   Fax   Email Address:   Assurance Level   Debarred Indicator   Status *:   Authorized System *:   Security Role *   USDA Assigned Branch Nbr *:   Email Address:     Image: Control of the security Role for User | <ul> <li>responsibilities of user:</li> <li>Lender Representative<br/>with Final Submit<br/>Authority</li> <li>Lender Representative</li> <li>Lender Viewer</li> <li>Branch Representative<br/>with Final Submit<br/>Authority</li> <li>Branch Representative</li> <li>Branch Representative</li> <li>Branch Viewer</li> </ul> |

| USDA<br>Rural<br>Development<br>Establish Lender / Bra | Application Authorization Security Management (USDALINC) (Legoff EAuth)<br>(Help)<br>anch Representative Authorization | The branch assigned to the user is established by selecting the <b>Branch List</b> |
|--------------------------------------------------------|----------------------------------------------------------------------------------------------------|------------------------------------------------------------------------------------|
|                                                        |                                                                                                    | action button.                                                                     |
| eAuth User ID *:                                       |                                                                                                    |                                                                                    |
| Last Name:                                             |                                                                                                    |                                                                                    |
| First Name:                                            |                                                                                                    |                                                                                    |
| Phone*/Ext:                                            |                                                                                                    |                                                                                    |
| Fax                                                    |                                                                                                    |                                                                                    |
| Email Address:                                         |                                                                                                    |                                                                                    |
| Assurance Level                                        | 1                                                                                                    |                                                                                    |
| Debarred Indicator                                     |                                                                                                    |                                                                                    |
| Status *:                                              | Active 🔽                                                                                                    |                                                                                    |
| Authorized System *:                                   | ×                                                                                                    |                                                                                    |
| Security Role *                                        | ×                                                                                                    |                                                                                    |
| Lender Tax Id *:                                       |                                                                                                    |                                                                                    |
| USDA Assigned Branch Nbr *:                            | Branch List                                                                                                    |                                                                                    |
| Lender Name:                                           |                                                                                                    |                                                                                    |

| L | Lender  <br>ender Tax Id          | Branch List<br>Please select a lender branch from the following list by | pointing to and clicking on the appropriate branch number | The lender branch list that<br>populates coincides with the<br>records of Rural<br>Development. Select a |
|---|-----------------------------------|-------------------------------------------------------------------------|-----------------------------------------------------------|----------------------------------------------------------------------------------------------------|
|   | USDA<br>Assigned<br>Branch<br>Nbr | Lender Name                                                             | Address                                                   | branch by selecting the                                                                                  |
|   | <u>001</u>                        | Lender name                                                             | Address of Branch in USDA system                          | Nbr.                                                                                                    |
|   | <u>002</u>                        |                                                                         |                                                           |                                                                                                    |
|   |                                   |                                                                         |                                                           |                                                                                                    |

| USDA<br>Bevelopment       Application Authorization Security Management       (USDALINC) (Logoff EAuth)<br>(Help)         Establish Lender / Branch Representative Authorization | Once information is<br>complete, select <b>SAVE.</b><br>The following popup will<br>occur:                                  |
|----------------------------------------------------------------------------------------------------|----------------------------------------------------------------------------------------------------|
| eAuth User ID *:                                                                                                    | Confirm Submission Web Page Dialog                                                                                          |
| □ Debarred Indicator       Status *:       Authorized System *:       Security Role *       Lender Tax Id *:       USDA Assigned Branch Nbr *:       Lender Name:                | Select Yes.<br>While data is obtained, a<br>message at the top of the<br>screen will occur:<br>Retrieving Data, Please Wait |
|                                                                                                    | This action will activate the user and allow the user access to GUS.                                                        |

| USDA Application Authorization Security Management (USDALINC) (Legoff EAuth)<br>Help)                                                                                                    | A Security Administrator<br>can view a list of all<br>activated users associated |
|----------------------------------------------------------------------------------------------------|----------------------------------------------------------------------------------|
| External Lender Oser List         Lender Tax ID       USDA Assigned Branch Nbr         Branch List         System Id       Guaranteed Underwriting System v         eAuth User ID       Use * at end of eAuth User ID for wildcard search         Last Name       Use * at end of Last Name for wildcard search         First Name       Use * at end of First Name for wildcard search         Search       Refresh         Add User       Add Admin | with the Taxing ID by<br>utilizing the Search action<br>button.                  |
| eAuth User ID     System     Last<br>ID     First<br>Name     Role     Status     Debarred<br>Indicator     Lender<br>Tax ID     Branch<br>Nbr     Phone       GUS     Lender<br>Representative<br>with<br>Final<br>Submit<br>Authority<br>Representative     Active<br>N     N     1       GUS     Lender<br>Representative     Active<br>N     N     1                                                                                              |                                                                                  |

# **Begin Using GUS:**

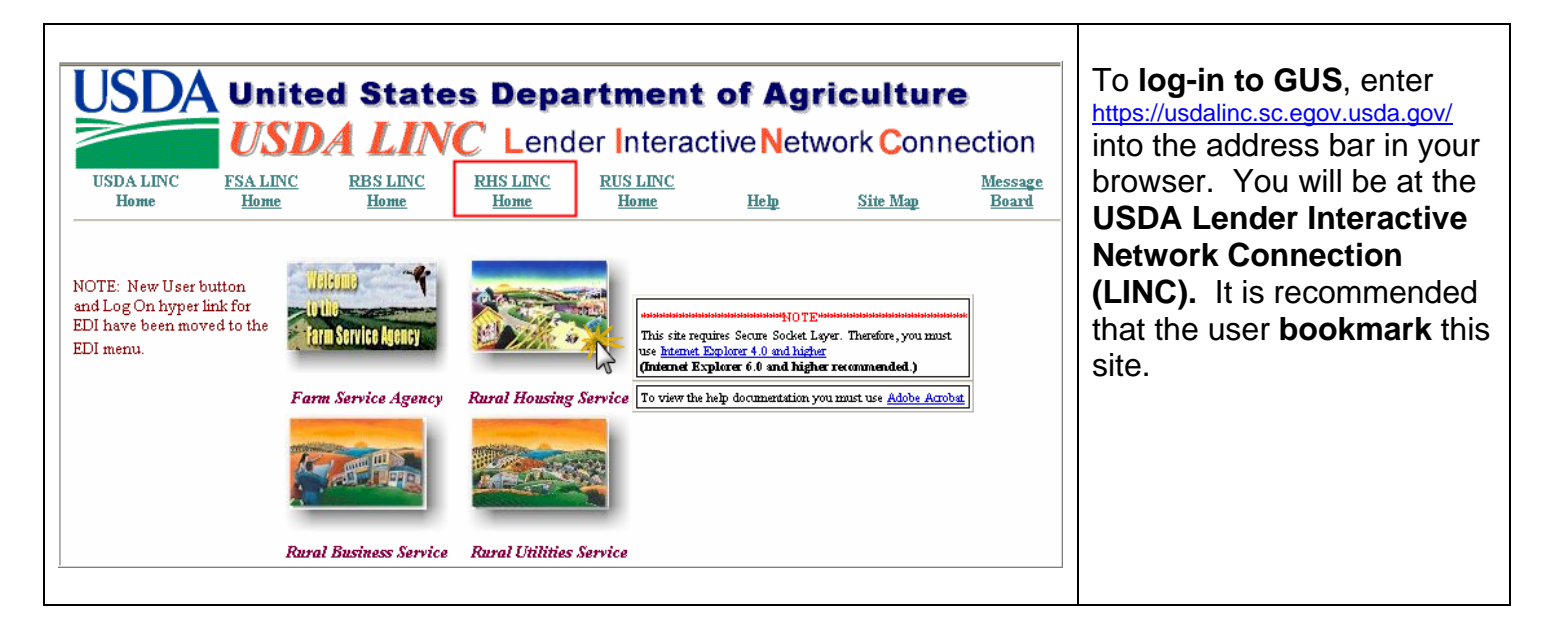

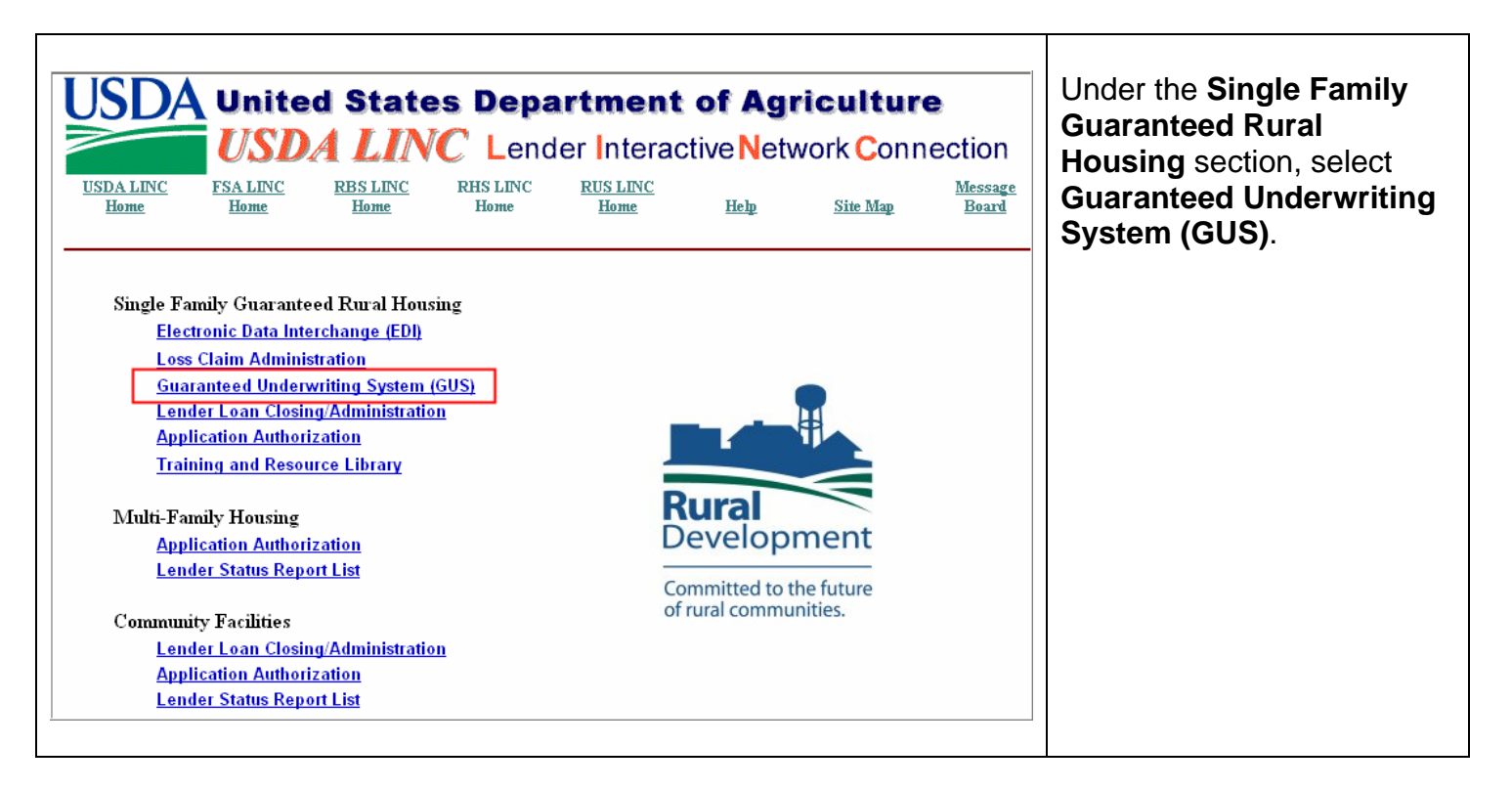

| United States Department of Agriculture<br>USDA eAuthentication                                                                                                    | Select Continue. |
|----------------------------------------------------------------------------------------------------|------------------|
| Home About eAuthentication Help Contact Us Service Centers                                                                                                    |                  |
| ******************WARNING***********************************                                                                                                    |                  |
| This is a United States Department of Agriculture computer system, which may be accessed and used only for official Government business (or as otherwise permitted by regulation) by authorized personnel. Unauthorized access or use of this computer system may subject violators to criminal, civil, and/or administrative action. All information on this computer system may be intercepted, recorded, read, copied, and disclosed by and to authorized personnel for official purposes, including criminal investigations. Access or use of this computer system by a be intercepted, recorded, read, copied, and disclosed by and to authorized personnel for official purposes, including criminal investigations. Access or use of this computer system by any person, whether authorized or unauthorized, constitutes consent to these terms. |                  |
| ************WARNING**********                                                                                                    |                  |
| Cancel Continue                                                                                                    |                  |
|                                                                                                    |                  |

| United States Departme<br>USDA eAuther<br>Quick Links<br>> What is an account?<br>> Create an account<br>> Update your account<br>Administrator Links<br>> Local Registration<br>Authority Login | eAuthentication<br>User ID:<br>Password:<br>What's New<br>NEM! Password                                                                                                    | Home About eAuthentication Help<br>ion Login<br>eAuthentication ID<br>Password created<br>Login                                                                                                    | D Contact Us Service Centers<br>I Want To<br>• Change My Password<br>• Reset My Forgotten<br>Password<br>• Retrieve My Forgotten<br>User ID | User will enter their<br>eAuthentication ID and<br>password. Only<br>eAuthentication IDs<br>activated by their Security<br>Administrator will be eligible<br>to login to the GUS website.<br>Input <b>User ID</b> and<br><b>Password</b> and select<br><b>Login</b> . |
|----------------------------------------------------------------------------------------------------|----------------------------------------------------------------------------------------------------|----------------------------------------------------------------------------------------------------|----------------------------------------------------------------------------------------------------|----------------------------------------------------------------------------------------------------|
|                                                                                                    | <ul> <li>Password rules a</li> <li>Please be aware<br/>your password th</li> <li>Click here for mo</li> <li>Important! El</li> <li>Please update yo<br/>profile. Click here</li> </ul> | Requirements are Lhanging!<br>re changing for level 1 accounts<br>that you may be prompted to change<br>te next time you log in!<br>ore information!<br>mployees and Contractors:<br>our business email and phone in your<br>e for additional details. |                                                                                                    |                                                                                                    |

| Countiesed Underwriting System<br>Loan Application<br>New Application<br>Existing Application<br>Anthorization<br>Logoff<br>GUS User Guide | Concreance of Unclearwrifting System       Important: Pop-up Blockers must be turned off or configured to allow pop-ups from this site. GUS uses a Pop-up screen to display error messages.         Important: Pop-up Blockers must be turned off or configured to allow pop-ups from this site. GUS uses a Pop-up screen to display error messages.         Welcome to Rural Development's Guaranteed Underwriting System (GUS), an automated underwriting decision system for submitting and processing Rural Development Single Family Housing Guaranteed Loans.                                                                                                    | The GUS home page will<br>appear. The user may<br>initiate a <b>New Application</b><br>or view and update an<br><b>Existing Application</b> . |
|----------------------------------------------------------------------------------------------------|----------------------------------------------------------------------------------------------------|----------------------------------------------------------------------------------------------------|
|                                                                                                    | The system makes it easier and faster for Lenders and Brokers to submit and process Rural Development guaranteed loans. The new system allows lenders to submit applications to the Agency electronically after submittin the application to the underwriting decision engine to get an underwriting recommendation. To use the system, click on "New Application" to begin entering a new application or click Existing application if you have previously entered an application in the system. You can download the GUS User's Guide by clicking on the GUS User Guide link on the left side of the screen. The system is still being developed. New functionality will continue to be added, including the ability to import loan applications from your loan origination system. Mark checkbox if you do not wish the Welcome Page to be displayed each time you sign into | GUS utilizes a pop-up<br>screen to display error<br>messages. Insure all <b>pop-<br/>up blockers</b> are <b>disabled</b> .                    |

# Resources/Help:

| Questions reporting                                                                                                    |                                                                                                    |  |  |
|----------------------------------------------------------------------------------------------------|----------------------------------------------------------------------------------------------------|--|--|
| Questions regarding                                                                                                    | Resource                                                                                                    |  |  |
| <ul> <li>Technical issues related to eAuthentication</li> <li>Previously established User ID and Password issues with eAuthentication</li> <li>GUS Issues/Questions regarding functionality</li> </ul> | Centralized Help Desk. Call<br>toll free <b>1-800-457-3642.</b><br>Select <b>Option 2</b> (USDA<br>Applications) at the first<br>menu item and <b>Option 2</b><br>(Rural Development) at the<br>second menu item to obtain<br>assistance from a Rural<br>Development representative<br>or email at <u>RD.HD@stl.usda.gov</u> . |  |  |
| <ul> <li>Underwriting and guaranteed process questions</li> </ul>                                                                                                    | Your local USDA Loan<br>Guarantee program office.<br>A list of offices can be found<br>at<br>http://www.rurdev.usda.gov/recd_ma<br>p.html                                                                                                    |  |  |
| <ul> <li>Program and policy questions</li> </ul>                                                                                                    | Found at:<br>http://www.rurdev.usda.gov/regs.<br>Search for 1980-D.                                                                                                    |  |  |

# Training Available:

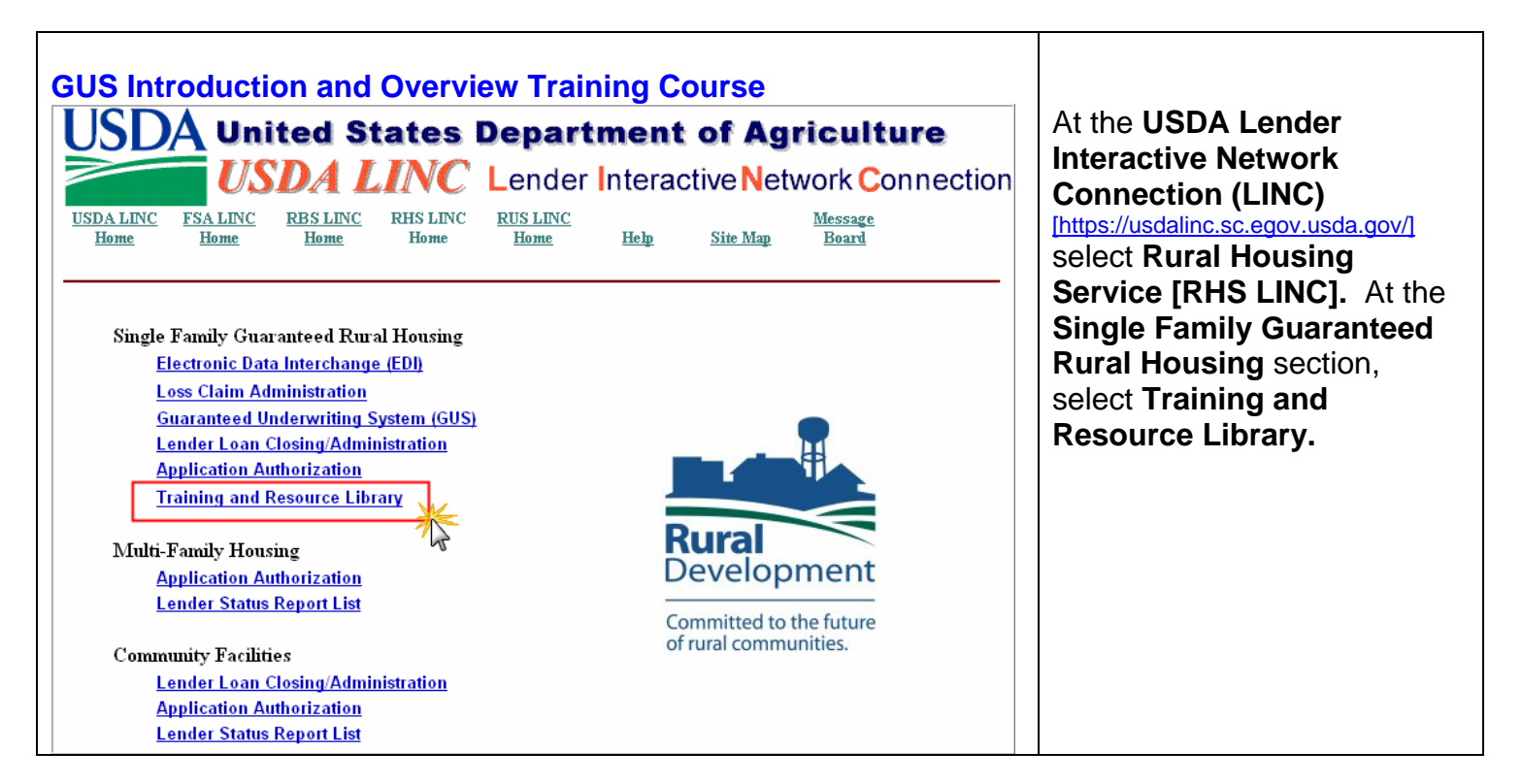

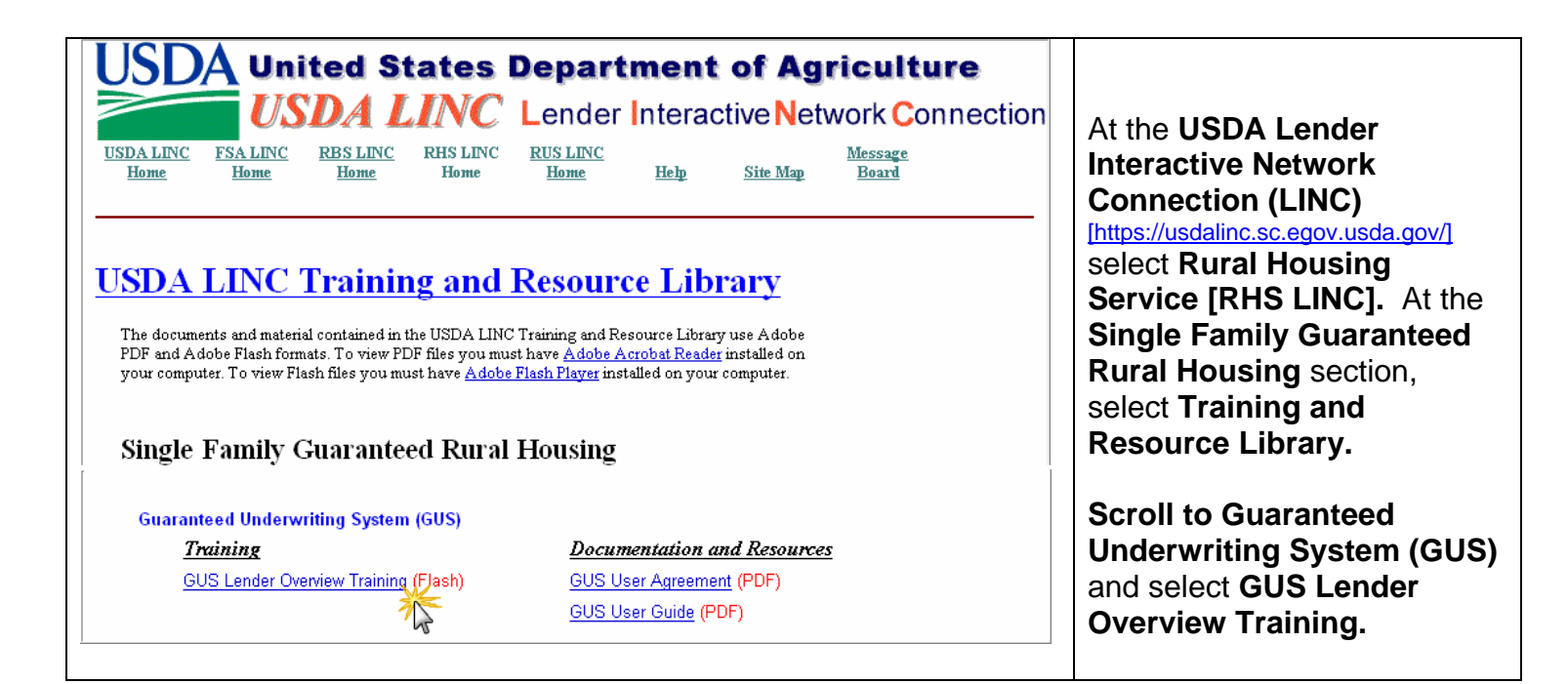